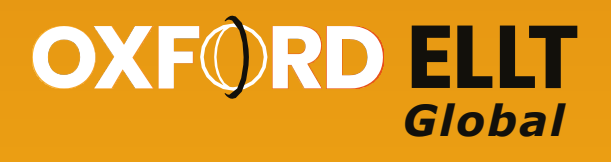

# Oxford ELLT Global 学生手册

本手册旨在帮助学生完成考试注册、支付考试费用和在授权考点完成牛津 ELLT英语语言水平考试。 本手册分为10个部分:

- 1 注册
- 2 邮箱验证
- 3 报名考试 Oxford ELLT Global
- 4 付款
- 5 考试日当天
- 6 开始考试
- 7 考试结构
- 8 牛津 ELLT Global考试步骤
- 9 考试出分
- 10 联系我们

如果您对考试有任何疑问,

请通过ellt@oidigitalinstitute.com联系我们

## 1. 注册

填写注册表,创建牛津ELLT考试平台账户。

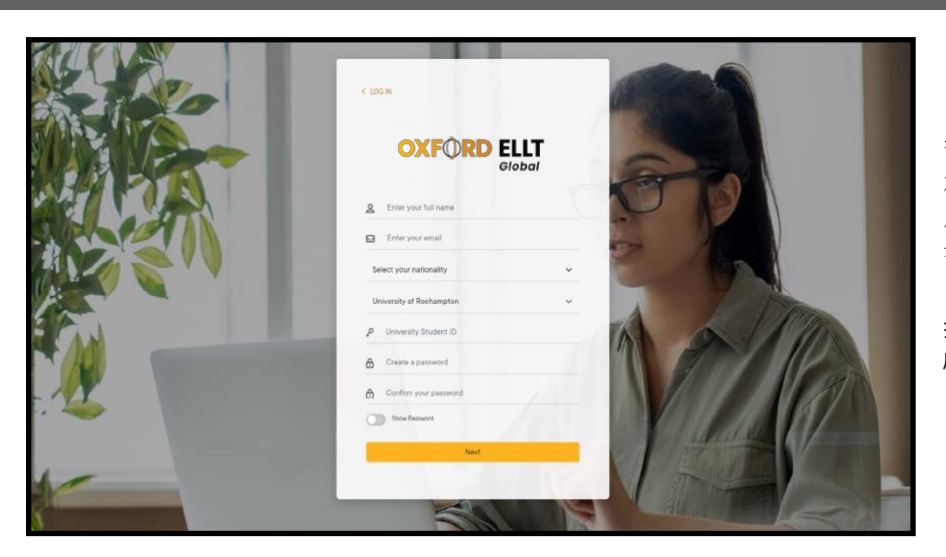

学生需要使用一个常用的邮箱进行注册,并完成邮箱验证。该邮箱在注册后可用来接受关于**牛津ELLT考试平台**考试报考及其他考试相关最新资讯。

提示:即使没有University Student ID,也可以完成注册。

上传护照身份信息页面,输入护照号码,并拍摄一 张本人照片。**所上传的照片将会在成绩证书上显** 示,注册后不可更换。

完成表格后,须同意《条款和条件》并点击 sign up 按钮。

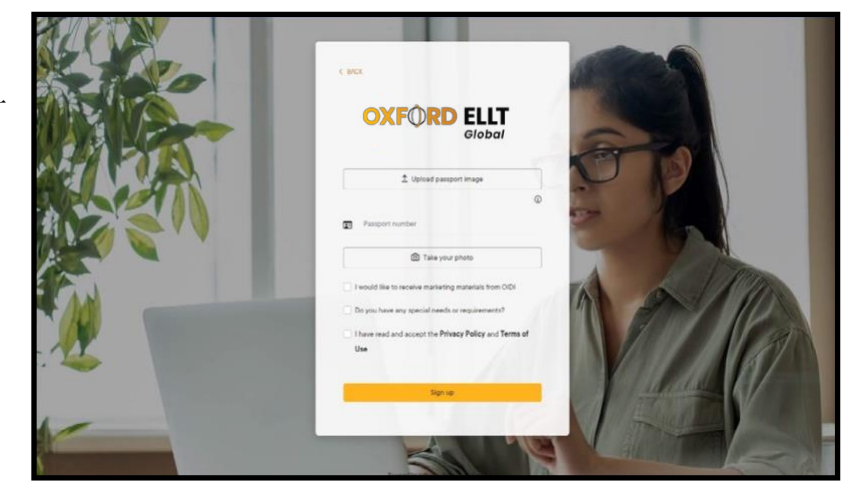

### 2. 邮箱验证

根据收到的验证邮件,完成账户**激活**。

如果若未收到验证邮件,请检查垃圾邮件或 垃圾邮件文件夹。

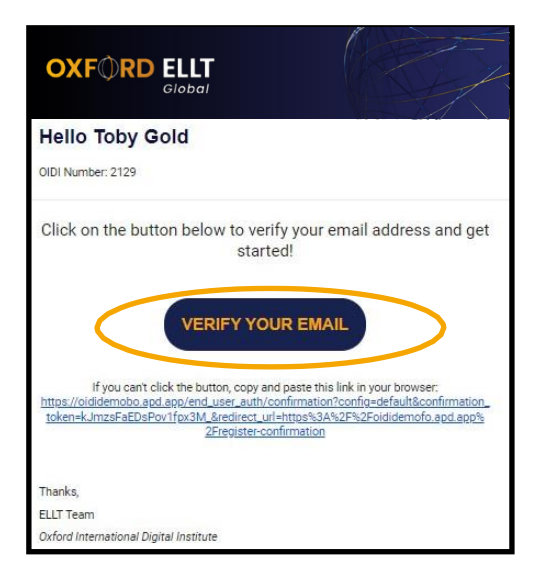

收到邮件后请点击 Verify Email Address , 您将自动 跳转回牛津ELLT考试平台完成登录。

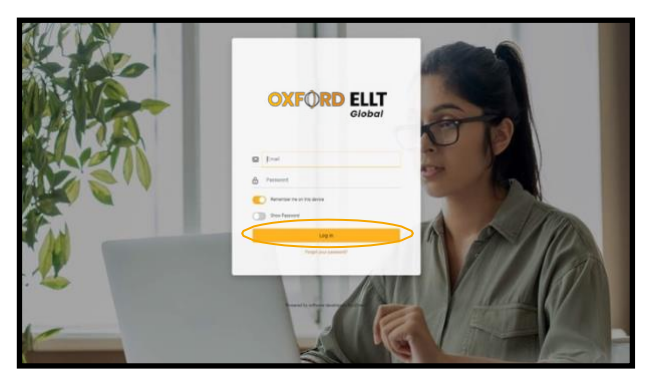

**注意**:若点击链接后未跳转,请将激活电子邮件中的 URL复制并粘贴到浏览器即可。

## 3. 报名考试 – 牛津 ELLT Global

在牛津ELLT考试平台的dashboard仪表板上,点击弹出通知上的"Get Started",选择您希望参加牛津ELLT Global的考试日期及时间。

| Booking Details:<br>Test Carrie One Time                                                                                                    | WELCOME                                        | F-                        |                                                                                                    |                                                                                                    |
|----------------------------------------------------------------------------------------------------|------------------------------------------------|---------------------------|----------------------------------------------------------------------------------------------------|----------------------------------------------------------------------------------------------------|
| Ø Writing                                                                                                    |                                                |                           | $\searrow$                                                                                                    | ₼                                                                                                    |
| - New Weight posterior<br>- New Weight weight between Weight 2020 and 2020 and<br>- New Weight 2020 and 2020 and 2020 and 2020<br>- New Weight 2020 and 2020 and 2020 and 2020<br>- New Weight 2020 and 2020 and 2020 and 2020<br>- New Weight 2020 and 2020 and 2020 and 2020<br>- New Weight 2020 and 2020 and 2020 and 2020<br>- New Weight 2020 and 2020 and 2020 and 2020<br>- New Weight 2020 and 2020 and 2020 and 2020<br>- New Weight 2020 and 2020 and 2020<br>- New Weight 2020 and 2020 and 2020<br>- New Weight 2020 and 2020<br>- New Weight 2020 and 2020<br>- New Weight 2020 and 2020<br>- New Weight 2020 and 2020<br>- New Weight 2020<br>- New Weight 202 | Welcome to<br>To get started, click on the but | D ELLT Port               | al!                                                                                                    |                                                                                                    |
| Tel Itre<br>4) render                                                                                                    | Get                                            | started                   | Schedule your ELLT Global Test 1                                                                                                    | Select a test centre                                                                                                    |
| C Reading                                                                                                    | ۵                                              | @ Spe                     | The ELLY Global takes three hours to complete please ensure that you see availably<br>You should entrie at your chosen text centre <b>15 minutes</b> before the intended star-                                                                                                    | In for three hours after the time you have astected.<br>14 the test                                                                                                    |
| Taxentee                                                                                                    |                                                | Description<br>Also we we | Seriect a date 2                                                                                                    | Reflect a time stat           Times shown are in the time some of the text centre you have and           04000         04000         04000         04000                                                                                                    |
| <ul> <li>Considering and the Consideration of the ac-<br/>order with these all considering compared the test     </li> </ul>                                                                                                    |                                                | 1000                      |                                                                                                    | 0 1000 0 1030 0 1100 0 1130                                                                                                    |
| Chan analysis was<br>in caution of part biol. 20 subdivers in this<br>chip with two information to compare the test<br>hash them<br>hash them                                                                                                    |                                                | Tel tra                   | N         N         N | 1500         1536         1106         1135           1200         1230         1260         1230           4600         1660         1600         1590           1600         1600         1600         1590           1600         1600         1600         1590           1600         1600         1600         1900           1600         1800         1900         1920           1600         1800         1900         1920           1600         1800         1900         1920 |

如果您直接通过牛津国际教育在线 平台网站注册,则需要选择国家 (1)和考试中心(2),然后才能 选择考试日期和时间。

如果您通过大学或考试中心的特定 注册链接注册,则无法更改所选字 段(1或2)。

## 4. 付款

一旦确认牛津ELLT Global的考试日期和时间后,您需要完成付款。

付款页面的个人信息将直接从主页页面复制;若您有优惠代码,可先输入**优惠代码**后点击**Proceed to payment**,继续付款。

| Jarrod Taylor              |           |
|----------------------------|-----------|
| Email                      |           |
| taylo jarol (jaroli con    |           |
| University                 |           |
| OIPC Brighton              |           |
| Test Centre                |           |
| OIPC Brighton Test Centre  | - 1163    |
| Subtotal                   | £120.00   |
| Promocode                  | Promocode |
| Add discount code          |           |
| Payment gateway charge (39 | 6) £3.6)  |
|                            |           |

我们收到付款后,您将收到来自牛津ELLT考试平 台的确认和欢迎邮件,邮件会附上付款凭证。 选择支付方式(可选借记卡/信用卡、支付宝或微信 支付)。请确您填写了**账单地址**,并点击 **Pay**。

|                                               | -              | Specificant.                              |                  |
|-----------------------------------------------|----------------|-------------------------------------------|------------------|
| Payment metho                                 | d              |                                           |                  |
| Card                                          | Alipay         | WeCha                                     | ot               |
| Card information                              |                |                                           |                  |
| 1234 1234 1234                                | 1234           | VISA                                      | 1 - <del>6</del> |
| MM / YY                                       |                | CVC                                       |                  |
| Billing address                               |                |                                           |                  |
| United Kingdom<br>Address                     |                |                                           |                  |
| Enter address manua                           | lly            |                                           |                  |
|                                               | o for secure 1 | -click checkout<br>ational Digital Instit | ute and          |
| Save my infi<br>Pay faster on<br>thousands of | f sites.       |                                           |                  |

欢迎电子邮件将提供有关考试中心地点和如何抵达的详细信息,以及牛津ELLT Global考试的介绍和考试期间的注意事项。

## 5. 考试日当天

请确保在牛津ELLT Global 考试开始前至少15分钟到达考试中心。如果您迟到5分钟以上,您将无法完成考试,并 需要重新预约。

抵达考场后,您需要完成检录手续,其中包括身份检查,请确保您携带了以下物品。

- 个人护照原件
- 牛津ELLT Global预约确认信

完成检录手续后,您将被带到您的考位。然 后, 您可登录牛津ELLT考试平台。

提示: 您需要使用注册时创建的用户名和密码登录。 如果您在预定的考试日期和时间之前尝试登录牛津 ELLT 考试平台, 您将无法访问任何考试内容。

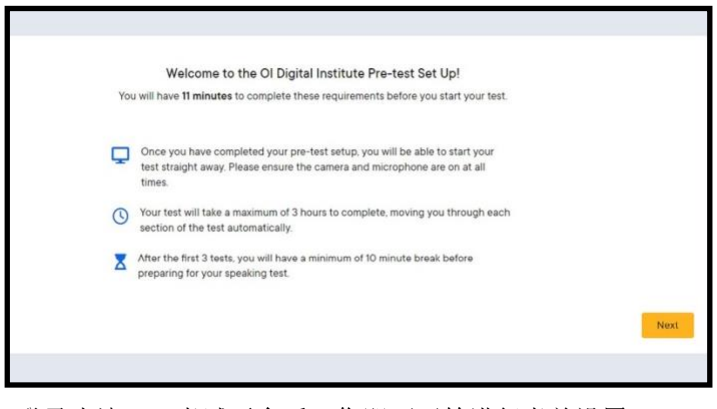

登录牛津ELLT考试平台后, 您即可开始讲行考前设置。

### 6. 开始考试

在开始考试之前,您需要完成考前设置。在此期间,您将 需要共享屏幕、打开麦克风并确保已启用视频录制。

考前设置需完成以下内容:

- 拍摄一张本人清晰照片
- 拍摄一张护照照片 拍摄一张本人手持护照的照片
- 检查网速
- 检查音量

提示: 电脑均已设置为允许屏幕共享和照片上传。

在考前设置期间,您也将了解牛津ELLT相 关考试规则。您在任何时候都必须遵守这 些规则。如不遵守,可能会导致考试资格 被取消。

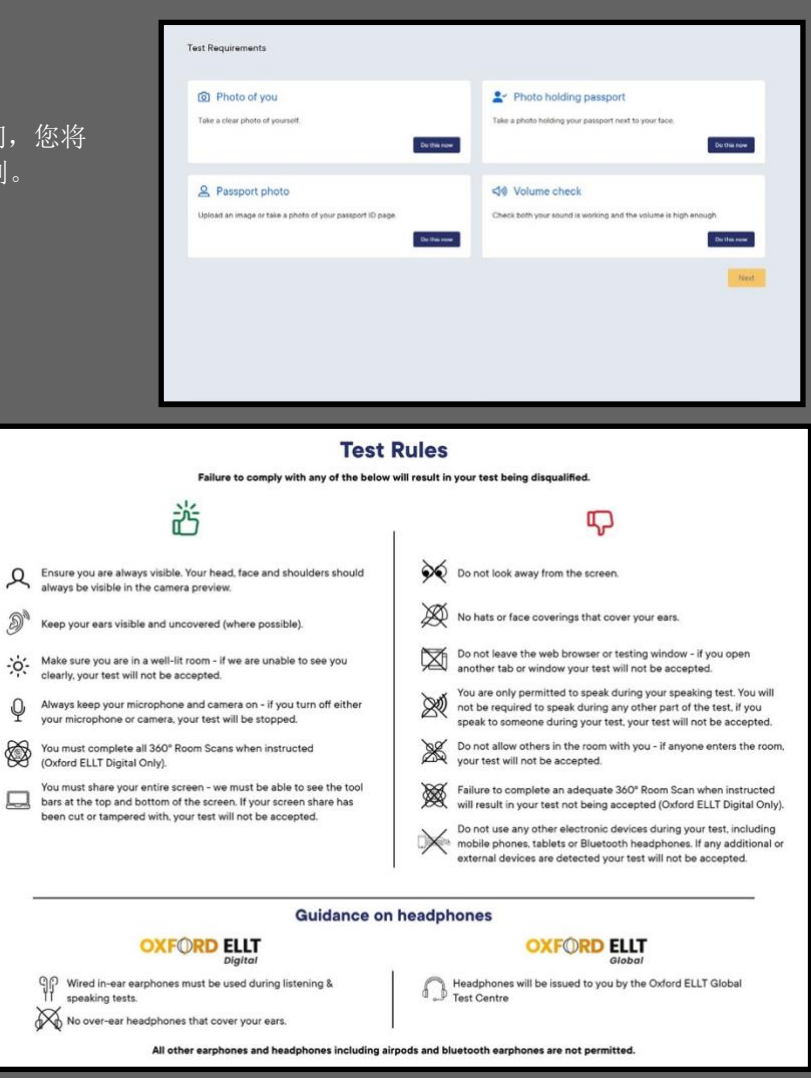

## 7. 考试结构

### Section 1-写作

牛津 ELLT *Global*考试第一部分为写作。写 作考试时长45分钟,学生需完190-260字的 作文。写作考试与口语考试(第四部分)由 同一位考官打分。

### Section 3 - 阅读

第三部分为阅读。阅读考试时长**40分钟**。您 需根据两篇不同文章,回答32个问题(每篇 阅读有16个题)。

### Section 2 – 听力

牛津 ELLT Global考试第一部分为听力。您将听到三 段音频资料:独白(播放一遍)、对话(播放两遍) 和听力分析(播放两遍)。听力部分共有28个问题, 学生需在25分钟内完成。

### 休息时间

- 在第四部分之前,有10分钟强制休息时间。
- 在此期间,您可以向考试中心协调员请求上厕所 和喝水。
- 在此期间,您不得离开考场、使用手机或与其他 考生交谈。

### Section 4 - 口语

第四部分是牛津 ELLT Global的最后一部分。您需要通过 Zoom 会议与考官在 线会面。(考场内电脑均已安装 Zoom,并配置为允许程序自动打开。)

在开始口语考试之前,您有15分钟的准备时间。在此期间,您将看到考试结构以 及您需要陈述的演讲主题。请在加入Zoom会议之前利用这段时间做好准备。

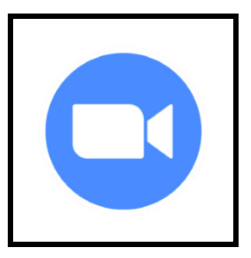

口语考试分为四个部分,时间约为30分钟。

- 第一部分(不计分):自我介绍,考官会向您提出几个介绍性问题,并要求您核验身份。
- 第二部分:演讲陈述,您需要根据给定的主题进行3-5分钟的演讲。
- **第三部分:基于写作考试的提问**,考官会向您提出一些与您写作考试的作文相关的问题, 这些问题可能是关于您的词汇选择、写作的观点。
- **第四部分:考官根据视觉提示进行的讨论**,考官会向您展示一幅图片,时间为15秒。然 后引导您根据所展示的图片进行讨论,您应尝试与考官就所给图片畅所欲言。

口语考试标志着牛津ELLT Global考试的结束,此时您可以关闭 Zoom 并退出登录您的牛津英语语言考试帐户。

请记住在离开考场时保持安静,其他考生可能仍在考试中。

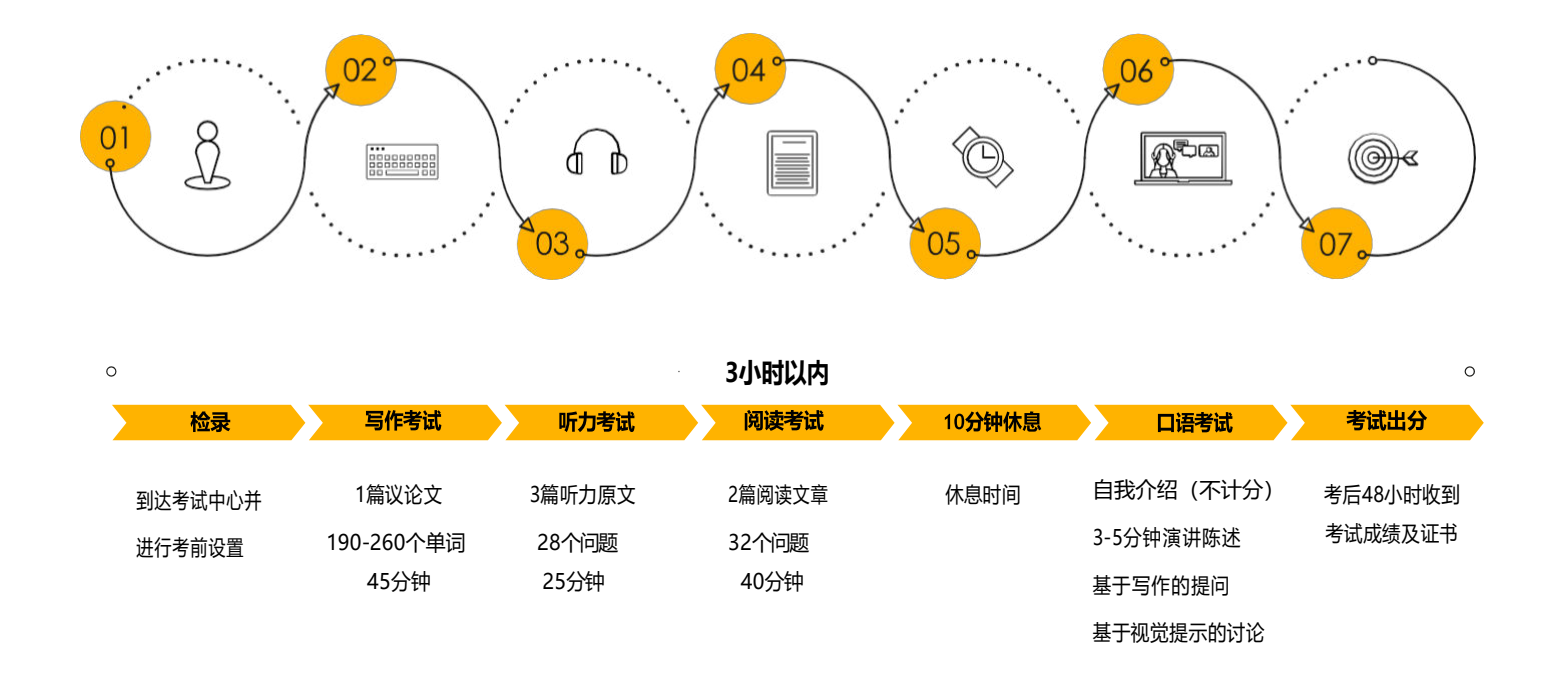

## 9.考试出分

您完成口语考试后,考官将整理考试结果并在平台上传最终点评和成绩等级。经过学术团队核实成绩后,您将收到考试出分的通知邮件。您可登录**牛津ELLT Global考试平台下载**您的成绩报告和证书。

通常情况下,考生可在考试结束后48小时查询成绩。若您对考试成绩有任何疑问,请联系 elltacademics@oidigitalinstitute.com.

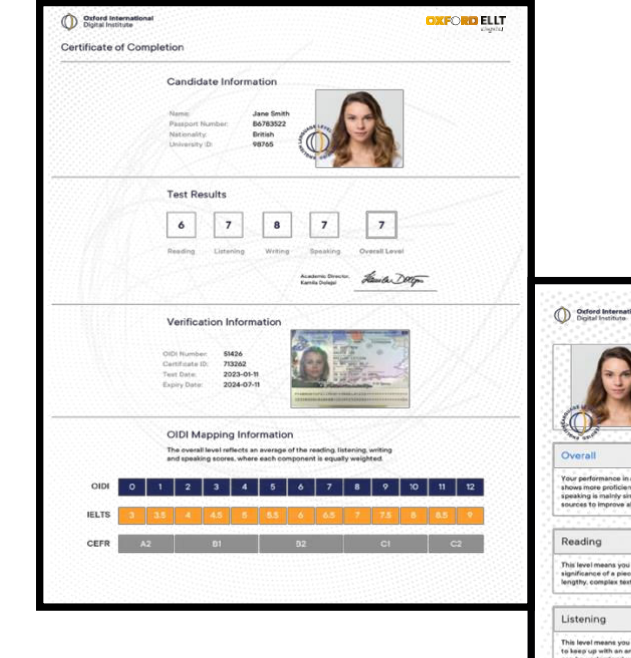

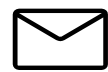

10. 联系我们

若您在注册时遇到问题,或对牛津ELLT考试平台有任何疑问,请邮件联系我们 ellt@oidigitalinstitute.com; 或者您可以回复来自牛津ELLT考试平台的任何邮件,我们将联系牛津ELLT顾问为您解答。

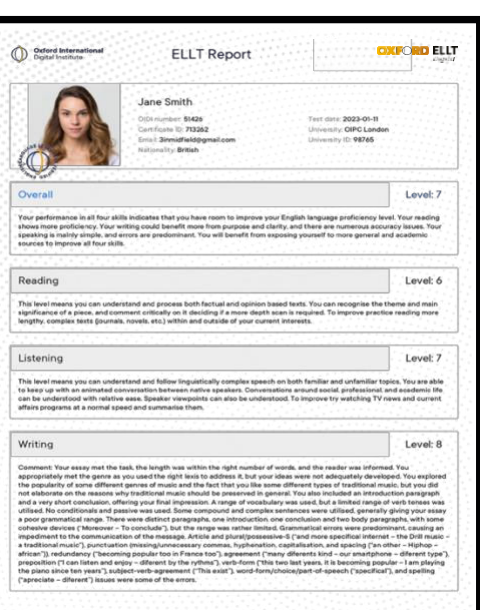

#### 忙时回复会有延迟,请谅解。

## 常见问题解答

#### 我的总成绩等级是如何计算的?

您的总成绩等级通过阅读、听力、写作和口语分数的平均值呈现,每个部分的权重相同。

您的总成绩等级通过阅读、听力、写作和口语分数的平均值呈现, 每个部分的权重相同。

#### 我可以重新参加牛津ELLT考试吗?

可以。您可以重新参加考试。如需重考,请登录您的牛津ELLT考 试平台购买新的考试权限。

#### 完成考试需要多长时间?

牛津ELLT Global需要3小时完成。

#### 考试成绩有效期是多长?

牛津ELLT考试成绩有效期为18个月。

#### 若我对考试成绩或报告有异议,可以对结果进行复议吗?

可以,您只能在收到考试结果后14天内对您的写作和/或口语成 绩提出复议。复议费用30英镑,处理时间为14天。

#### 考试期间可以带耳机吗?

除了听力考试之外,考试期间不可使用耳机,需保证考试期间 耳朵全程可见。

#### 考试日当天去考试中心需要带什么?

您需要携带您的护照原件及牛津 Global预约确认信。

#### 阅读考试中的文章有多长?

所有阅读文章字数在400-600词之间。在考试时间,您需要根据 完成两篇阅读,并回答对应问题。阅读考试时长40分钟。

#### 听力考试有几个部分?

听力考试由三部分组成,一段对话、一段独白、一段听力分 析,考试时长为25分钟。

#### 考试结束后多久可以拿到成绩单?

在学术团队对成绩审核且无异议后,我们会尽力在48小时内将 考试结果发送给您。如学术团队对成绩有异议,我们会对成绩 会进行核实,处理时间会更长。

#### 我的护照已过期,我只有身份证/驾照-可以进行考试吗?

不可以。我们需要在您注册考试和口语考试时查看您的护照原件。

#### 作文提交后,我还能查看我的作文吗?

不能,一旦您完成并提交了作文,您无法再次查看。为了能在口语考试时能够回答有关写作考试的问题,为口语考试做好准备,我们建议您记住作文内容,您也可以对作文做一些简短的笔记。

#### 我在口语考试中非常紧张,我可以重考一次吗?

您不可以只重考口语,您需要重新完成整个考试。如果您对口语考试 成绩有异议,可对结果提出复议。

#### 我可以取消考试并选择新的日期吗?

可以的,您可最晚在考试前48小时取消考试,并重新预约一个新的 考试日期。

#### 如果我有学习障碍,是否能得到额外的帮助?

若牛津ELLT考生有特殊教育需求(SEN),学生须在注册后将此情况报告给牛津ELLT学术团队。考生必须提供具有诊断细节和相关治疗建议的医疗报告诊断书。牛津ELLT团队会尽量帮助SEN考生,对考试进行合理的调整,帮助候选人参与考试。

- 考试可调整的范围包括,但不限于:
- 在口语考试中延长最多50%的时间
- 调整写作考试中的单词计数
- 为预先录制的听力音频提供现场远程扬声器/朗读 音频文本
- 现场远程实践助理朗读考试说明/电脑自动阅读

#### 如果我没有达到符合要求的分数,我可以做些什么提高我的成绩?

我们强烈建议您仔细阅读成绩报告,了解哪些技能需要进一步提高和 练习。我们有系列课程可以帮助您提高英语水平。更多水平提高课程 信息,请点击https://oidigitalinstitute.com/courses/highereducation/english-skill-boost/。

如果您4项技能都在B1+水平或以上,我们建议您参加牛津ELLT预备 课程。该课程将带您了解考试高分所需的技巧和策略,真正帮助您更 好备考,助力您达到您目标分数。更多课程信息,请点击: https://oidigitalinstitute.com/courses/test-preparation/englishlanguage-test-preparation-old/。

#### 注册时用了错的邮箱,无法激活账户,我该怎么做?

请邮件联系: ellt@oidigitalinstitute.com,说明您遇到的问题,并告知 我们您的全名和护照号码等相关个人信息。

### 如何更新我的电子邮件地址, 护照号码, 大学, 我自己的照片或护 照副本?

请邮件联系: ellt@oidigitalinstitute.com,说明您需要更新的内容,并告知我们您的全名和护照号码等相关个人信息。

#### 我的其中一个考试模块被锁定,我应该怎么办?

请邮件联系: ellt@oidigitalinstitute.com,我们将为您重置帐户。

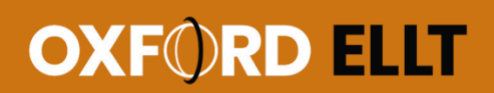

### **Connect with us**

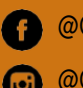

 @OxfordELLT @OxfordELLT

oxfordellt.com